## ②操作手順(発注情報閲覧、入札公告等ファイルのダウンロード)

- ・入札公告日は、原則金曜日で、その日の午前9時から発注情報等を公開しています。
  - (1) 公社電子入札のホームページを開く ブラウザ(Internet Explorer)を起動し、以下のホームページより公社「電子入札」を開いてください。

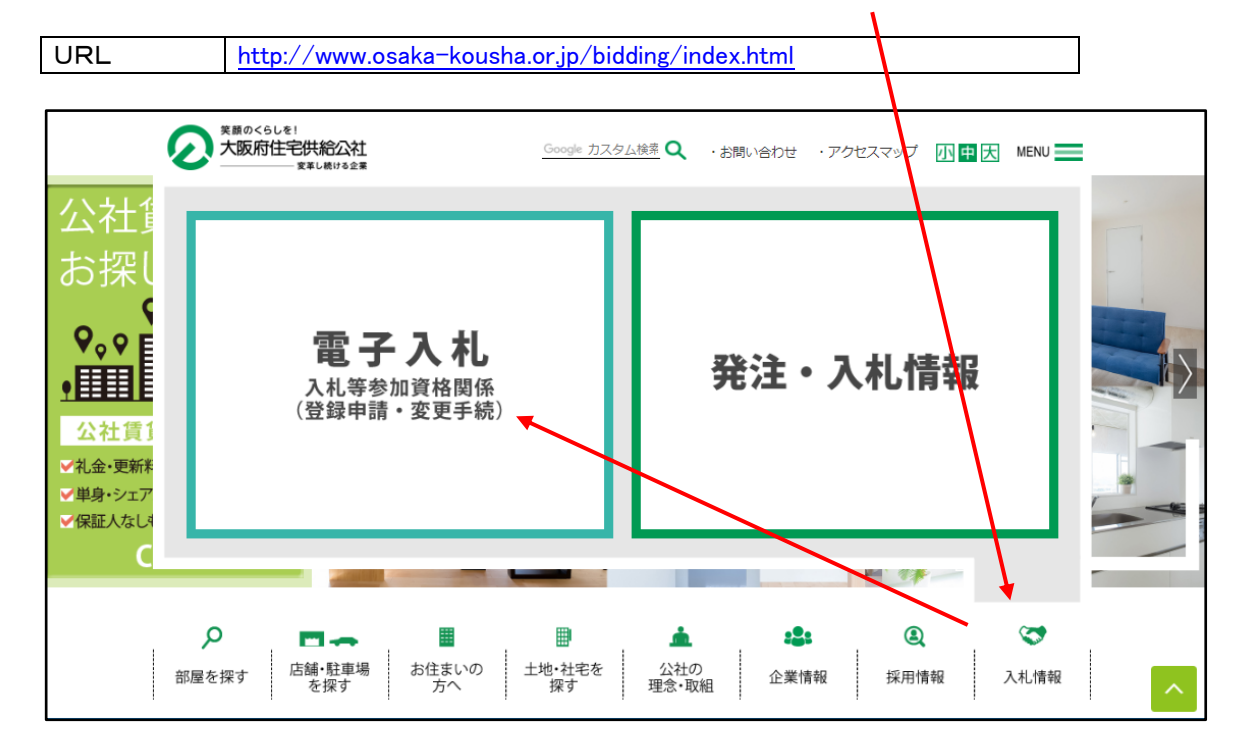

(2)入札情報公開システムのトップページを開く 電子入札のページより「入札情報公開システム」をクリックし、入札情報公開システムのトップページ「入札情報 公開サービス」へ遷移してください。

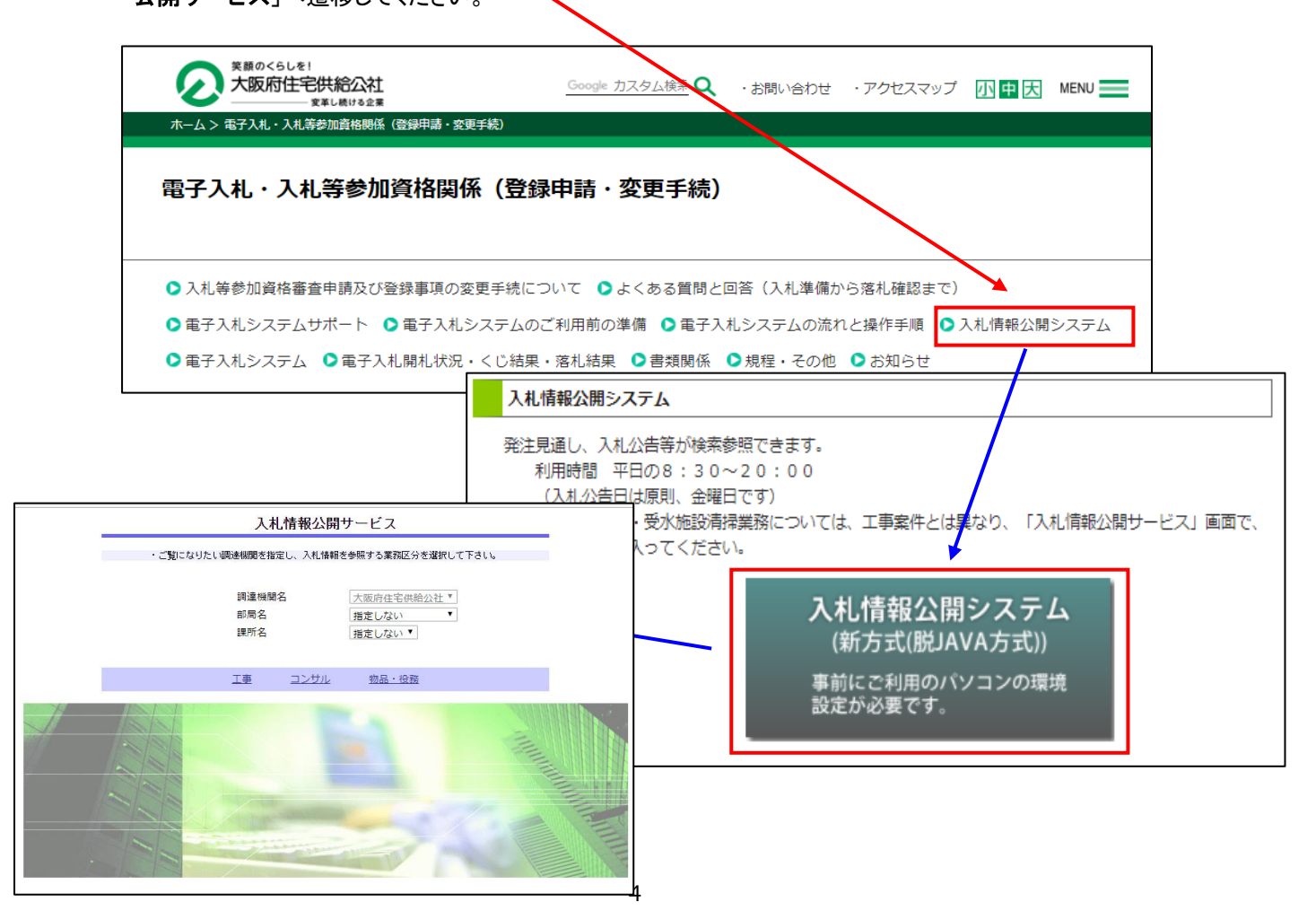

(3) 「入札情報の閲覧」画面を開く

入札情報公開システムのトップページ、「入札情報公開サービス」画面より「**工事**」をクリックし、「**入札情報の閲** 覧」へ遷移してください。

※消防設備点検業務・受水施設清掃業務の入札情報については、「コンサル」をクリックしてください。

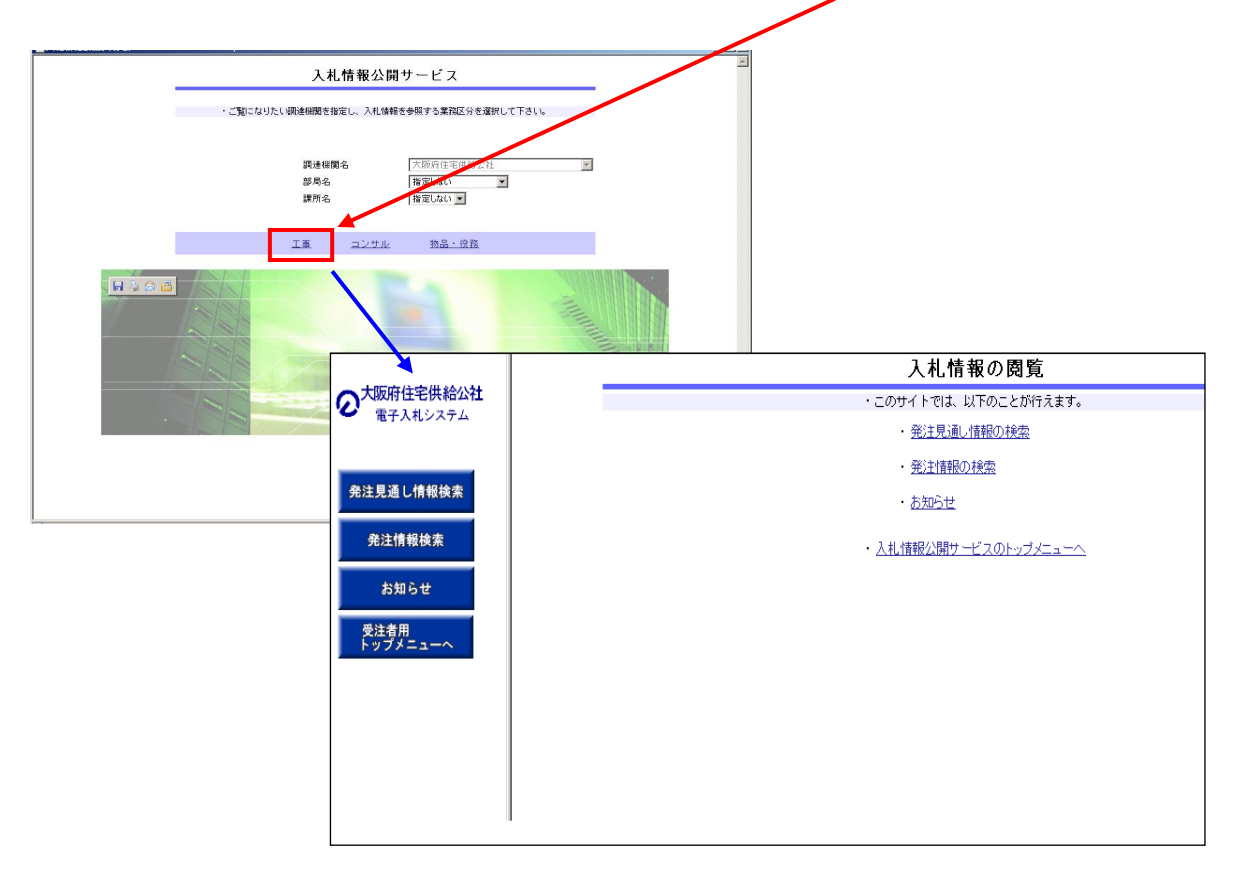

(4)「発注情報検索」を開く 「入札情報の閲覧」画面より「発注情報(の)検索」をクリックし、「発注情報検索」画面へ遷移してください。

|                  |                           |               | 入札情報                              | の閲覧            | Ī                                                                             |          |     |     |
|------------------|---------------------------|---------------|-----------------------------------|----------------|-------------------------------------------------------------------------------|----------|-----|-----|
| った阪府住宅供給公社       |                           | ・ この          | サイトでは、以                           | 下のことが行         | iえます。                                                                         |          |     |     |
| 電子入れシステム         |                           |               | ・ <u>発注見通し</u> 情                  | 報の検索           |                                                                               |          |     |     |
| 発注見通し情報検索        |                           |               | ・ <u>発注情報の</u> 材<br>・ <u>お知らせ</u> | 魚              |                                                                               |          |     |     |
| 発注情報検索           |                           | · Zł          | し情報公開サート                          | <u>"スのトップメ</u> | <u></u>                                                                       |          |     |     |
| お知らせ             |                           |               |                                   |                |                                                                               |          |     |     |
| 文注有用<br>トップメニューへ |                           |               |                                   |                |                                                                               |          |     |     |
|                  |                           |               |                                   |                |                                                                               |          |     |     |
|                  | -                         |               |                                   | 発注情            | 報検索                                                                           |          |     |     |
|                  |                           |               |                                   |                |                                                                               |          | 検索  | クリア |
|                  | 年度                        | 指定しない         | [                                 |                | バスワード制限                                                                       | 指定しない 💌  |     |     |
|                  | 入札方式                      | 指定しない         |                                   | •              | 案件区分                                                                          | 指定しない・   |     |     |
| 発注見通し情報検索        | 工種                        | 指定しない         | -                                 |                |                                                                               |          |     |     |
|                  | 工事名                       |               |                                   |                |                                                                               | を含む      |     |     |
| 発注情報検索           | 契約管理番号                    |               |                                   | を含む            | 工事場所                                                                          |          |     | を含む |
|                  | 業種及び等級                    | 指定しない         | -                                 |                |                                                                               |          |     |     |
| お知らせ             | 日付                        | 更新日▼          |                                   |                | Ø                                                                             |          |     |     |
| 受注者用             | 表示順                       | 更新日 ▼の        | 降順 🔻                              |                | 表示件数                                                                          | 10 💌 件ごと |     |     |
| トップメニューへ         | <ul> <li>公告情報を</li> </ul> | 参照するには、工事名をクリ | ノックします。                           |                |                                                                               |          |     |     |
|                  | 公開日                       | 工事名           | 契約管理<br>番号                        | 入札方式           | むしん ちゅうしん ちょうしん ちょうしん しんしん しんしん しんしん ちょうしん しんしん しんしん しんしん しんしん しんしん しんしん しんしん | 工事場所     | 開札日 | 課所名 |
|                  |                           |               |                                   |                |                                                                               |          |     |     |
|                  |                           |               |                                   |                |                                                                               |          |     |     |

- (5) 発注情報を確認する
  - 「発注情報検索」画面より「検索」ボタンをクリックしてください。
     ※年度や工種など何も条件指定せずに全件表示にしてください。

|                       |                            |              | 発法            | 主情報传 | 索     |          |     | _   |
|-----------------------|----------------------------|--------------|---------------|------|-------|----------|-----|-----|
| 大阪府住宅供給公社<br>電子入札システム |                            |              |               |      |       |          | 検索  | クリア |
|                       | 年度                         | 指定しない ・      |               | パス   | ワード制限 | 指定しない。   |     |     |
|                       | 入札方式                       | 指定しない        | -             | 案件   | 区分    | 指定しない 💌  |     |     |
| 注見通し情報検索              | 工種                         | 指定しない        |               |      |       |          |     |     |
|                       | 工事名                        |              |               |      |       | を含む      |     |     |
| 発注情報検索                | 契約管理番号                     |              | を含む           | ; 工事 | 場所    |          |     | を含む |
|                       | 業種及び等級                     | 指定しない        | 1             |      |       |          |     |     |
| お知らせ                  | 日付                         | 更新日三         | _ <b>21</b> ~ | 0    |       |          |     |     |
| 受注者用                  | 表示順                        | 更新日 ▼の阝      | 斜順 ▼          | 表示   | 件数    | 10 💌 件ごと |     |     |
| トップメニューへ              | <ul> <li>公告情報を参</li> </ul> | 照するには、工事名をクリ | ックします。        |      |       |          |     |     |
|                       | 公開日                        | 工事名          | 契約管理<br>番号 入  | 札方式  | 工種    | 工事場所     | 開札日 | 課所名 |

② 検索画面の下部に公開済み発注情報の一覧が表示されますので、「工事名」欄の「工事名称」をクリックし、「発注情報閲覧」へ遷移してください。

|                      |                            |                                       | 発                             | 注情報                      | 検索     |               |            |                            |
|----------------------|----------------------------|---------------------------------------|-------------------------------|--------------------------|--------|---------------|------------|----------------------------|
| る 大阪府住宅供給公社 電子入札システム |                            |                                       |                               | 1                        |        |               | 検索         | クリア                        |
|                      | 年度                         | 2017(平成29)年度 🗸                        |                               | パフ                       | マワード制限 | 指定しない 👻       |            |                            |
|                      | 入札方式                       | 指定しない                                 |                               | · 案作                     | 1区分    | 指定しない マ       |            |                            |
| 発注見通し情報検索            | 工種                         | 指定しない・                                |                               |                          |        |               |            |                            |
|                      | 工事名                        |                                       |                               |                          |        | を含む           |            |                            |
| 発注情報検索               | 契約管理番号                     |                                       | ×:                            | 含む <b>エ</b> ヨ            | 事場所    |               |            | を含む                        |
|                      | 業種及び等級                     | 指定しない・                                |                               |                          |        |               |            |                            |
| お知らせ                 | 日付                         | 開礼日 🗸                                 | 2~                            | 2                        |        |               |            |                            |
| 受注者用                 | 期間                         | 参加受付期間 ▼                              | 2~                            | -                        | 0      |               |            |                            |
| 1999=1               | 表示順                        | 更新日 ▼の降                               | 順 🖌                           | 表示                       | 同件数    | 10 - 件ごと      |            |                            |
|                      | <ul> <li>公告情報を参</li> </ul> | 照するには、工事名をクリッ                         | クリます。                         |                          |        |               |            |                            |
|                      | 検索結果一覧:175                 | 件のうち1-10件を表示                          | /                             |                          |        | (全18ページ)      | 1ページ目 💈    | i示 <u>次へ</u>               |
|                      | 公開日                        | 工事名                                   | 契約管理<br>番号                    | 入札方式                     | 工種     | 工事場所          | 開札日        | 課所名                        |
|                      | 2017/12/12                 | 大阪府営 <u>春木旭住宅外3</u> 4<br>量水器取替その他工事   | 91000197 礼<br>確               | . 一般競争入<br>(入札後資格<br>認型) | Ť      | 岸和田市春木旭町<br>外 | 2018/01/11 | 大阪府住<br>宅供給公<br>社 契約<br>担当 |
|                      | 2017/12/22 量六              | 大阪府営 <u>八尾志紀住宅</u> 4<br>課取替その他工事      | 291000198 <mark>札</mark><br>確 | . 一般競争入<br>(入札後資格<br>認型) | Ť      | 八尾市志紀町西       | 2018/01/11 | 大阪府住<br>宅供給公<br>社 契約<br>担当 |
|                      | 2017/12/22 外1日             | <u>、阪府営 寝屋川池田住宅</u><br>主宅 量水器取替その他工 4 | 291000199 <mark>見</mark><br>確 | . 一般競争入<br>(入札後資格<br>認型) | Ť      | 寝屋川市池田西町<br>外 | 2018/01/11 | 大阪府住<br>宅供給公<br>社 契約<br>担当 |

(6)「発注情報閲覧」画面より「入札公告等ファイル」をクリックし、ダウンロードしてください。

|                                                                                                    | 発注情報閲覧                                                                                                    |
|----------------------------------------------------------------------------------------------------|----------------------------------------------------------------------------------------------------|
| スプレン 大阪府住宅供給公社<br>電子入札システム     オート     オート     オー     オー | □ 識                                                                                                    |
| <ul> <li>発注見通し情報検索</li> <li>発注情報検索</li> <li>お知らせ</li> <li>受注者用</li> <li>トップメニューへ</li> </ul>                                                                                                    | 更新日:2017,12/22<br>年度 2017(平成29)年度<br>工事名 大阪内省 春木旭住宅外3住宅 量水器取替その他工事<br>契約管理番号 4221000197<br>入札方式 一般換争入札(入札後道裕確認型)<br>工種 管<br>工事場所 岸和田市春木地町 外<br>工事構築 公告気に記載のとおり<br>公開日 2017/12/22<br>入札線切目時 2018/01/10 16:00<br>開札日 2018/01/11 16:00<br>開札日 2018/01/11 16:00<br>開札日 2018/01/11 16:00<br>開札日 2018/01/11 16:00<br>開札日 2018/01/11 16:00<br>開札日 2018/01/11 2018/01/11<br>学証価格(税抜) 31.557,000円 1<br>業種及び等級 公告気に記載のとおり<br>公告気に記載のとおり<br>公告気に記載のとおり<br>公告気に記載のとおり<br>公告気に記載のとおり<br>会長2 公告気に記載のとおり<br>会長2 公告気に記載のとおり<br>会長3 公告気に記載のとおり<br>会長4 2 公告気に記載のとおり<br>会長4 2 公告気に記載のとおり<br>会長3 公告気に記載のとおり<br>会長3 公告気に記載のとおり<br>会長4 2 公告気に記載のとおり<br>会長4 2 公告気に記載のとおり<br>会長4 2 公告気に記載のとおり<br>会長4 2 公告気に記載のとおり<br>会長4 2 公告気に記載のとおり<br>会長3 公告気に記載のとおり<br>会長3 公告点1 (本) (本) (本) (本) (本) (本) (本) (本) (本) (本) |
|                                                                                                    | 人札公告等ファイル1         人札公告(大阪府営畜水地(日本外3日本量水器取営を0地工事)pdf           入札公告等ファイル2         ご定式結議省本市地(日本外3日本量水器取営を0地)pdf           入札公告等ファイル3         交付書描等一覧(最低制限価格制度用)201704.pdf                                                                                                    |
|                                                                                                    | ※添付ファイルはなず「旅存」を選択し、ダウンロードした領に開いて下さい。<br>※添付ファイルのリンクをクリックしても反広がない場合は、「互換表示設定」を行って下さい。<br>「互換表示設定」の手順は、画面左上にある「説明」ボタンより確認できます。<br>※当案件の発注図書をダウンロードするには、「バスワード人力」ボタンを押してログインしてください。                                                                                                    |

- ※ 発注図書のダウンロードについては、案件パスワードの入力が必要となります。
- ※ 案件パスワードは、電子入札システムから確認できるもので、<u>当公社入札システムに、</u> IC カード利用者登録をしていないと閲覧できません。

※「操作手順③」で案件パスワードの確認方法をご参照ください。

| 操作手順①へ |
|--------|
|--------|

操作手順③へ